## 教育部數位學習服務平臺操作手冊暨有效教學策略課程

- 一、 有效教學策略線上研習共計3小時:
- (一) 有效教學理念1小時。(共通課程)
- (二) 各學習領域/議題教學策略實作與示例分享2小時。(分領域進行)
  - 1. 十二年國教五堂課有效教學-國語文領域教學策略實作與示例分享
  - 2. 十二年國教五堂課有效教學-英語領域教學策略實作與示例分享
  - 3. 十二年國教五堂課有效教學-本土語言領域教學策略實作與示例分享(1小時)
  - 4. 十二年國教五堂課有效教學-社會領域教學策略實作與示例分享
  - 5. 十二年國教五堂課有效教學-數學領域教學策略實作與示例分享
  - 6. 十二年國教五堂課有效教學-自然與生活科技領域教學策略實作與示例分享
  - 7. 十二年國教五堂課有效教學-健康與體育領域教學策略實作與示例分享
  - 8. 十二年國教五堂課有效教學-綜合活動領域教學策略實作與示例分享
  - 9. 十二年國教五堂課有效教學-藝術與人文領域教學策略實作與示例分享
  - 10. 十二年國教五堂課有效教學-性別平等領域教學策略實作與示例分享(1小時)
  - 11. 十二年國教五堂課有效教學-人權領域教學策略實作與示例分享

## 二、 注意事項:

(一) IE 瀏覽器請升級至 IE10 的版本,如課程並未正常顯示,請檢查 IE 相容性檢

## 視是否關閉,如下圖:

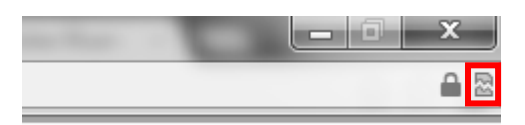

- (二) 電腦作業系統如為 window XP, 無法安裝新版 IE10 瀏覽器的使用者, 請下載 google chrome 瀏覽器,或 firefox 瀏覽器觀看課程。
- (三) 若瀏覽器無法正常支援,可置【工具下載區】依需求下載更新的軟體。

## 三、 數位學習服務平臺(以下稱 UPS)操作方式如下:

| 🙀 教育部數位學習平台 🛛 🗙 M 收件匣 - hsinfu70                                                                                                    | 827@gm × 器教育部數位學習服務平台 ×                                                                                                    |                                                                                   | - 8 X             |
|----------------------------------------------------------------------------------------------------|----------------------------------------------------------------------------------------------------|-----------------------------------------------------------------------------------|-------------------|
| $\leftarrow \rightarrow$ C fi 🗋 ups.moe.edu.tw                                                                                                    |                                                                                                    |                                                                                   | ☆ =               |
|                                                                                                    |                                                                                                    | 教育部 🏟 網站導意<br>LEARNING                                                            |                   |
| Welcome!! ))))           帳號:           密碼:           登入           道次           加入會員           立調帳密                                                                                                    | 公告日期         公告標題           2013/06/24         『高中職適性輔導』數位研習課程正式上線           2013/05/09         查詢帳密新功能上線           2013/04/09         十二年國民基本教育理念與實施策略數位研習課程已正式上線                                                                                                    | 10<br>10 今日人氣共 7313人<br>10 本月人氣共 43118人<br>10 累計人氣共 6503293人<br>自 100/01起         |                   |
|                                                                                                    | 2013/04/08         2013年5月17日・101 102 數位學習服務平台經營與推廣計畫 教師工作<br>坊、歡迎           2013/03/07         2013年4月19日&5月10日・101-102 數位學習服務平台經營與推廣計<br>畫・推廣說明會                                                                                                    | ))))<br>(学) 弱於本站<br>(学) (2011年)                                                   |                   |
| <ul> <li> <i>读</i> 最新消息         </li> <li></li></ul>                                                                                                    | 2013/02/05         2013年3月8日・101-102 數位學習服務平台經營與推廣計畫-管理者維護,數迎報名參加。           2012/12/26         2013年01月04日・大専校院通識課程數位教材教學實施計畫成果交流分享會                                                                                                    | <ul> <li>✓ 田口城</li> <li>参 教師社群專區</li> <li>◆</li> <li>◆</li> <li>※ 細広連結</li> </ul> |                   |
| M         M         M | 2012/12/07     2012年12月25日・成果發表會(翻點對該一數位教材的導入教學×應用授<br>課),數迎報名參加。     2012/10/23     数激参加10/26(五)教育部大專校院數位學習成果發表會                                                                                                    | ◎ 瀏覽建議                                                                            |                   |
| <ul> <li>↓ 推廣研習</li> <li>◇ 常見問題</li> </ul>                                                                                                    | 2012/10/01 2012年10月18-19日,「生命文化」數位数材数學應用教師工作坊,歡迎<br>報名参                                                                                                    | <ul> <li>⇒ 安裝服務</li> <li>◇ 原始碼下載</li> </ul>                                       |                   |
| ○ ● ● ● ● ● ● ● ● ● ● ● ● ● ● ● ● ● ● ●                                                                                                    | <ul> <li>○ (依親使用說明</li> <li>(6.8.9.0.1)</li> <li>○ (修親使用說明</li> <li>(1.9.9.4.5.9.1.1)</li> <li>(1.9.9.4.5.9.1.1)</li> <li>(1.9.9.</li></ul> | <ul> <li>課程管理系統</li> <li>申請開課教師帳號</li> <li>回 9 2 2</li> </ul>                     | ✓<br>● % 下午 03-56 |

請各校老師,進入 UPS(http://ups.moe.edu.tw/或 http://163.28.10.29/)後,登入帳號密碼,進入選課畫面

| 教育部數位學習   | 習平台        | × M 收                   | 牛匣 - hsinfu706827@gm                    | × 🔣 個人化首頁                              | ×                                                      |                                                          |                                                          |                               |                           |           |                                                      |                |                 | - 0 ×            |
|-----------|------------|-------------------------|-----------------------------------------|----------------------------------------|--------------------------------------------------------|----------------------------------------------------------|----------------------------------------------------------|-------------------------------|---------------------------|-----------|------------------------------------------------------|----------------|-----------------|------------------|
| ← → C' fi | i 🗎 https  | ://ups.moe              | .edu.tw/Personal_P                      | age/index.php                          |                                                        |                                                          |                                                          |                               |                           |           |                                                      |                |                 | ☆ <b>=</b>       |
| ¶ 您希望 Goo | ogle Chrom | e 儲存密碼                  | 嗎? 儲存密碼                                 |                                        |                                                        |                                                          |                                                          |                               |                           |           |                                                      |                |                 | ×                |
|           |            | Welcom                  | e!! , , , , , , , , , , , , , , , , , , | ● 教育<br>Ministry of Ec<br>● (課程總量<br>電 | <b>育部 2000年</b><br>Jucation<br>小提示: 観看主部<br>2 課程状態 位課程 | E Learning<br>P I I I I I<br>I I I I I I I I I I I I I I | g Service Cer<br><mark>多平合</mark> )<br>择課程性質。<br>子項目: (全 | nter<br>}}))<br>看該性質所<br>÷部)) | 有課程,也                     | 工具下記      | 載画 <b>○</b> 教育<br><b>E-LEA</b><br><b>?</b><br>星名稱進行規 | 部 し 網<br>RNING | <b>山準</b> 號<br> |                  |
|           |            | 登出                      | [研習學員]                                  |                                        | )課程屬性:依身份<br>依決程<br>秋程搜尋                               |                                                          | 3稱:<br>第 1 ▼/                                            | 15頁 上—]                       | I F—II                    |           |                                                      |                |                 |                  |
| REA       |            | 我的課表                    |                                         | 課程編號                                   | 課程性質                                                   | 課程名稱                                                     | 課程屬性                                                     | 認證時數                          | . 課程時<br>數                | 授課教師      | 選課需知                                                 | 選課時間           | 選課              |                  |
|           |            | 課程總覽                    |                                         | 0107000                                | 1 數位學習師資人<br>才培育課程類                                    | 數位學習<br>專案的企<br>劃與管理                                     | 自學                                                       | 0                             | 18:00:00                  |           | <u>選課</u><br>須知                                      | 不限             | 選課              |                  |
|           | (Aa)       | <sup>躍興結果</sup><br>學習紀錄 |                                         | 0107000                                | 3 數位學習師資人<br>才培育課程類                                    | 數位學習<br>概論與導<br>入                                        | 自學                                                       | 0                             | 18:00:00                  |           | <u>選課</u><br>須知                                      | 不限             | 選課              |                  |
|           |            | 教材分享                    |                                         | 01070004                               | 4 數位學習師資人<br>才培育課程類                                    | 數位教學<br>的設計與<br>評鑑                                       | 自學                                                       | 0                             | 18:00:00                  |           | <u>選課</u><br>須知                                      | 不限             | 選課              |                  |
|           |            | a o 🛛                   | 倉 收件匣 - Outlook Exa                     | 0107000:                               | 5 數位學習師資人<br>Google 🍞 附件 ung                           | 數位教學<br><sup>医操作手</sup>                                  | 自學                                                       | 0<br>8 · 請                    | 18:00:00<br>到 文件2 - Micro | soft Word | 選課                                                   | 不限             | <u>ﷺ</u>        | 2 C K T T T 1405 |

步驟一、請點選頁面左邊的「課程總覽」選單

| 🔣 教育部數位學 | 習平台        | × 🔨 M 收件匣 - hsinfu706827@                | gnu 🗙 🎇 個人化首頁   | ×                                        |                                       |                                             |                                             |                   |           |                 |             |            | - 0 ×                     |
|----------|------------|------------------------------------------|-----------------|------------------------------------------|---------------------------------------|---------------------------------------------|---------------------------------------------|-------------------|-----------|-----------------|-------------|------------|---------------------------|
| ← → C fi | i 🗎 htt    | ps://ups.moe.edu.tw/Personal             | Page/index.php  |                                          |                                       |                                             |                                             |                   |           |                 |             |            | ☆ =                       |
| ¶ 您希望Go  | ogle Chro  | me儲存密碼嗎? 儲存密码                            | 5               |                                          |                                       |                                             |                                             |                   |           |                 |             |            | ×                         |
|          |            |                                          |                 |                                          |                                       |                                             |                                             |                   |           |                 | 古導覽<br>     | P.         |                           |
| RIGA     | 1          | Welcome!! >>>>                           | 〇(課程總覽          |                                          |                                       |                                             |                                             |                   |           |                 |             |            | ista Ri                   |
|          |            | 測試學員帳<br>號<br>(M <sup>28</sup> 學員)<br>登出 |                 |                                          | 課程,或選打<br>件質 • 子<br>課程〕<br>類別 於<br>性質 | <ul> <li>■ 課目 (全</li> <li>第 1 v/</li> </ul> | 看該性質所<br><del>:</del> 部)<br>15頁 <u>上一</u> 頁 | 有課程,也             | ▼         | <b>星名稱進行</b> 邦  | <b>建</b> 英• |            |                           |
| \$25.59  | 6          | 最新消息                                     |                 |                                          |                                       |                                             |                                             |                   |           |                 |             |            |                           |
| RUSA     |            | 我的課表                                     | 課程編號            | 課程性質                                     | 課程名稱                                  | 課程屬性                                        | 認證時數                                        | 課程時<br>數          | 授課教師      | 選課需知            | 選課時間        | 選課         |                           |
| 62859    |            | 熱門課程                                     | 01070001        | 數位學習師資人                                  | 數位學習                                  | 自學                                          | 0                                           | 18:00:00          |           | <u>選課</u>       | 不限          | <u>196</u> |                           |
|          |            | 課程總覽                                     |                 | 才咁育課程類                                   | 專業的企                                  |                                             |                                             |                   |           | 通知              |             | 迷          |                           |
|          | 21         | 選課結果                                     | 01070003        | 數位學習師資人<br>才培育課程類                        | 數位學習<br>概論與道                          | 自學                                          | 0                                           | 18:00:00          |           | <u>選課</u><br>須知 | 不限          | 選課         |                           |
| 2 200    | Aa         | 學習紀錄                                     |                 | A CHARLEN MICHAEVER                      | Y                                     |                                             |                                             |                   |           |                 |             | ANG S      | 56253                     |
| RIGA     |            | 教材分享                                     | 01070004        | 數位學習師資人<br>才培育課程類                        | 數位教學<br>的設計與                          | 自學                                          | 0                                           | 18:00:00          |           | <u>選課</u><br>須知 | 不限          | 選課         |                           |
| 505 F.C. | <b>A</b> 2 | 個人資料                                     | 01070005        | 動待線羽師客人                                  | 許鑑                                    | 白織                                          | 0                                           | 18:00:00          |           | 252 戦型          | 不限          | 255        | 5683                      |
| 🦺 開始 🔰   | 0 🖸 🕼      | 🗐 🧿 🧐 收件匣 - Outlook                      | Exp 🧐 個人化首頁 - G | oogle <mark>范</mark> 附件_ups <sup>2</sup> | Pathter                               | 日 <del>学</del><br>③ 瀏覽教材開設                  | ≊ · 請…                                      | 立<br>文件2 - Mierre | soft Word | 194.912         | 11/94       |            | <b>3</b> 🕄 🔇 🔀 💭 T+ 04:05 |

步驟二、畫面中間「課程狀態」下拉式選單選擇「依課程性質」

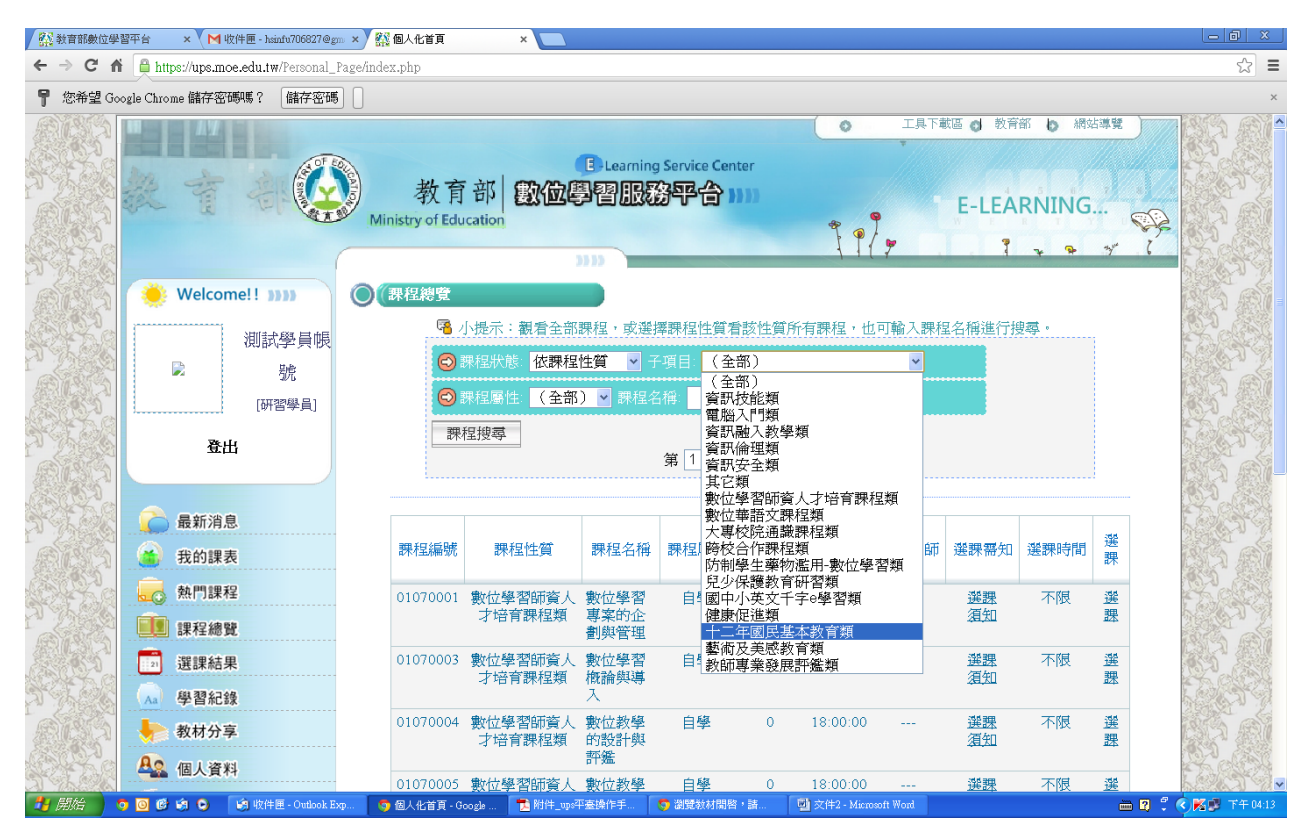

步驟三、畫面中間「課程狀態」中子項目,下拉式選單選擇「十二年國民基本教育類」

| 松育部數位等     公     《     》     书書     》     书書     》     书書     》     书書     》     书書     》     书書     》     书書     》     书書     书書     书     书 | ₽習平台       | × 💙 M 收件匣 - hsinfu7068270    | agun x 紹 個人化首頁 x L                                                           | - 0 ×          |
|----------------------------------------------------------------------------------------------------|------------|------------------------------|------------------------------------------------------------------------------|----------------|
| ← → C f                                                                                                    | fi 🗎 ht    | tps://ups.moe.edu.tw/Persona | l_Page/index.php                                                             | ☆ =            |
| ₱ 您希望G                                                                                                    | oogle Chro | me儲存密碼嗎? 儲存密                 | 碼 []                                                                         | ×              |
|                                                                                                    |            | Welcome!! )))))<br>別試學員朝     |                                                                              |                |
| RESCA                                                                                                    |            | 1173268.号1                   | □ 課程屬性 自學課程 ▼ 課程名稱                                                           | BA RI          |
|                                                                                                    | 1          | 登出<br>                       | 課程搜尋                                                                         |                |
| STER                                                                                                    | 2          | 最新消息                         | 課程編號 課程性質 課程名稱 課程屬性 認證時數 等於 授課教師 選課帶知 選課時間 🏪                                 | 12639          |
| RESS                                                                                                    |            | 我的課表                         |                                                                              | SS M           |
| 1322°C                                                                                                    |            | 熱門課程                         | 010150038 十二, 平國民憲 十二, 平國設力呈影自然致 目季 170時 01:00:00                            | Pass           |
|                                                                                                    |            | 課程總覽                         |                                                                              |                |
| 100 M                                                                                                    | 21         | 選課結果                         | 作與示例分享                                                                       | 6.0            |
| STA CO                                                                                                    | Aa         | 學習紀錄                         |                                                                              | 1000           |
| REA                                                                                                    |            | 教材分享                         |                                                                              |                |
| 8955 S.                                                                                                    | Ao         | 個人資料                         |                                                                              | 533            |
| 🛃 開始 🌖                                                                                                    | 💿 🔟 🧭      | 😧 😏 🛛 🗐 收件匣 - Outlool        | : Exp 🧿 個人化首頁 - Google 🔁 附件_up:平臺操作手 🧑 瀏覽数材開發,請 🕎 文件2 - Microsoft Word 🗰 😰 🐥 | 🔇 🌠 🗊 下午 04:15 |

步驟四-1、畫面中間「課程屬性」中,下拉式選單選擇「自學課程」進行課程搜尋, 即出現「十二年國教五堂課有效教學-有效教學理念」課程。(完成1小時共通課程)

| 恋希望 Go | oogle Chrome 儲存密碼嗎?   儲存密碼                                      |                                                                                                    | BC 10. 2714 |
|--------|-----------------------------------------------------------------|----------------------------------------------------------------------------------------------------|-------------|
|        |                                                                 |                                                                                                    |             |
| IS ST  | 🔅 Welcome!! ))))                                                | ◎ (課程總覽                                                                                                    | LSIA /      |
|        | 測試學員帳<br>院<br>[研習學員]<br>登出                                      | <ul> <li>◎ 課程狀態</li> <li>び課程代書</li> <li>○ 課程號機</li> <li>(○)課程號機</li> <li>(○)課程屬性</li> <li>(○)課程屬性</li> <li>(○)課程屬性</li> <li>(○)課程屬性</li> <li>(○)課程/(○)課程/(○)課程/(○)課程/(○)</li> <li>(○)課程/(○)</li> <li>(○)</li> <li></li></ul> | 262,22      |
|        | 🔒 最新消息                                                          | 課程編號 課程性質 課程名稱 課程屬性 認證時數 課程時 <u>後</u> 課教師 選課需知 選課時間 選                                                                                                    |             |
|        | 我的課表                                                            | 010150038 十二年國民基 十二年國教五堂課有效数 自舉 1小時 01:00:00 選                                                                                                    |             |
|        | <ul> <li>▲○ 熱門課程</li> <li>●●● 課程總號</li> <li>●●● 選課結果</li> </ul> | 平秋日郊         正日本和工業         ##           010150039         十二年國数五堂最有效数         自學         2小時         02:00:00          選           本教育類         堡/國語立領域數學策點實         ##         ##         ##         ##                                                                                                    | 12.00       |
| 1.896  | Aa 學習紀錄                                                         |                                                                                                    |             |

步驟四-2、畫面中間「課程屬性」中,下拉式選單選擇「自學課程」進行課程搜尋,即出現「十 二年國教五堂課有效教學-國語文領域教學策略實作與示例分享」課程。(完成2小時領域課程)

| 於教育觀驗位學習平台 × ▲ ★ ★ ★ ★ ★ ★ ★ ★ ★ ★ ★ ★ ★ ★ ★ ★ ★ ★                                                                                                    |     |
|----------------------------------------------------------------------------------------------------|-----|
| ← → C n 🊔 https://ups.moe.edu.tw/Personal_Page/index.php                                                                                                    | ☆ = |
| ₽ 您希望 Google Chrome 儲存密碼嗎? 儲存密碼                                                                                                    | ×   |
|                                                                                                    |     |
| ● Welcome!! >>>>       御試學員帳       ● 小提示: 觀看全部課程: 或選擇課程性質看該性質所有課程: 也可輸入課程名稱進行搜尋:         一一一一一一一一一一一一一一一一一一一一一一一一一一一一一一一一一一一一                                                                                                    |     |
| ● 「「「「」」」」」。<br>「「」」」」」」。<br>「」」」」」」」。<br>「」」」」」」」」。<br>「」」」」」」」。<br>「」」」」」」」」。<br>「」」」」」」」。<br>「」」」」」」」。<br>「」」」」」」。<br>「」」」」」」。<br>「」」」」」」。<br>「」」」」」。<br>「」」」」」。<br>「」」」」。<br>「」」」」。<br>「」」」」。<br>「」」」」。<br>「」」」。<br>「」」。<br>「」」」。<br>「」」」。<br>「」」」。<br>「」」」。<br>「」」。<br>「」」」。<br>「」」、<br>「」」」。<br>「」」、<br>「」」、<br>「」」、<br>「」」、<br>「」」」。<br>「」」、<br>「」」、<br>「」」、<br>「」」、<br>「」」、<br>「」」、<br>「」」、<br>「」」、<br>「」」、<br>「」」、<br>「」」、<br>「」」、<br>「」」、<br>「」」、<br>「」」、<br>「」」、<br>「」」、<br>「」」、<br>「」」、<br>「」」、<br>「」」、<br>「」」、<br>「」」、<br>「」」、<br>「」」、<br>「」」、<br>「」」、<br>「」」、<br>「」」、<br>「」」、<br>「」」、<br>「」」、<br>「」、<br>「 |     |
| ★ 我的課表 010150038 十二年國民基 十二年國政五堂課有效数 自學 1小時 01:00:00 選 本教育類 學有效數學理念                                                                                                    |     |
| 010150039 十二年國民基 <u>十二年國教五堂課有效教</u> 自學 2小時 02:00:00 選<br>本教育類 <u>學。國語文語域教學策略實</u><br>作與示例分享                                                                                                    |     |
| <ul> <li>▲ 學習紀錄</li> <li>◆ 教材分享</li> </ul>                                                                                                    |     |
|                                                                                                    |     |

步驟五、點選畫面右方「選課」,將本課程加入「我的課表」

| 探 教育部數位學  | 習平台 🗙 📉        | 收件匣 - hsinfu706827@g | 🏧 🗙 🥵 個人化首      | īд ×                             |                                       |       |             |             |              |                      |     | - 0 ×     |
|-----------|----------------|----------------------|-----------------|----------------------------------|---------------------------------------|-------|-------------|-------------|--------------|----------------------|-----|-----------|
| ← ⇒ C' fi | https://ups.r  | noe.edu.tw/Personal_ | Page/index.php  |                                  |                                       |       |             |             |              |                      |     | \$        |
|           | 教育             |                      | 新<br>Ministry o | 文育部 <mark>数</mark><br>fEducation | E-Learning Service C<br>位學習服務平台       | enter |             | 工具下載區<br>E  | ◆ 教育部 -LEARN | b 網站導<br>IING<br>へ か |     |           |
| BESS      | 🔶 Welco        | ome!! >>>>           | ○ (我的課          | 表                                |                                       |       |             |             |              |                      |     |           |
|           |                | 測試學員帳                | 課程編號            | 子類別                              | 課程名稱                                  | 課程屬性  | 認證時數        | 課程時數        | 授課教師         | 修課期間                 | 退選  |           |
|           |                | [研習學員]               | 010170002       | 教師專業發展<br>評鑑                     | <u>M1-102學年教學行動研究</u>                 | 自學    | 2.5小時       | 02:39:00    |              | ~                    | -   |           |
| No Kash   | 蕢              | 出                    | 010170001       | 教師專業發展<br>評鑑                     | <u>H1-102學年教學輔導理論</u><br>與實務          | 自學    | 1.5小時       | 01:38:00    |              | ~                    | -   | 1000      |
|           |                |                      | 010170006       | 教師專業發展<br>評鑑                     | 11-102學年數學輔導數師<br>人際關係與溝通             | 自學    | 1.5小時       | 01:23:00    |              | ~                    | -   |           |
| T ACC     | 金 我的調          | 表                    | 010170005       | 教師專業發展<br>評鑑                     | <u>J1-102擊年課程、教擊與</u><br>班級經營(II)-國小篇 | 自學    | 4.5小時       | 04:24:00    |              | ~                    | -   | A CON     |
|           | ▲○ 熱門調         | 程                    | 010170004       | 教師專業發展<br>評鑑                     | <u>K1-102舉年課程、教學與</u><br>班級經營(II)-國中篇 | 自學    | 4.5小時       | 04:28:00    |              | ~                    | -   | 120       |
|           | 111 課程網        | IL                   | 010170003       | 教師專業發展<br>評鑑                     | <u>L1-102學年教學觀察與會</u><br>談技術(III)     | 自學    | 3小時         | 03:02:00    |              | ~                    | -   |           |
| 1.150     | 21 選課総         | 課                    | 010150038       | 十二年國民基<br>本教育類                   | <u>十二年國教五堂課有效教</u><br>學-有效教學理念        | 自學    | 1小時         | 01:00:00    |              | ~                    | -   | 100 A     |
| CALL 2    | ▲ 學習紙<br>◆ 教材分 | ]錄<br> 享             | 010150039       | 十二年國民基<br>本教育類                   | 十二年國教五堂課有效教<br>學-國語文領域教學策略實<br>作與示例分享 | 自學    | 2小時         | 02:00:00    | -112         | ~                    | -   |           |
|           | 🕰 個人資          | [料<br>E記本            | 010150040       | 十二年國民基<br>本教育類                   | 十二年國教五堂課有效教<br>學-英語領域教學策略實作<br>與示例分享  | 自學    | 2小時         | 02:00:00    |              | ~                    | -   |           |
| 🏄 開始      | 5 🖸 🖉 🕼 🖏      | 🧑 收件匣 - Outlook E    | xp              | 育 - Google 🔭 P                   | 附件_upo平臺操作手 「 🠬 瀏覽教材開                 | 图·請   | 型)請各校老師 doe | - Mi. 🛛 👹 未 | 命名、小畫家       |                      | - 2 | 2013年10月4 |

步驟六、選擇畫面左方「我的課表」,開啓所選讀課程

| C A      | https://          | ine moe    | edu tw/Personal 1     | 200 ander php |                                   |                                                     |                  |       |            |                      |                      |          |                                         |
|----------|-------------------|------------|-----------------------|---------------|-----------------------------------|-----------------------------------------------------|------------------|-------|------------|----------------------|----------------------|----------|-----------------------------------------|
|          |                   |            |                       | winistry c    | 文育部 <mark>数</mark><br>f Education | <sup>已 Learning Service C</sup><br>位學習服務平台          | enter            | ( •   | 工具下載區<br>E | o 教育部<br>-LEARN<br>₹ | り 網站導<br>JING<br>P が |          |                                         |
| 1        | 🌞 w               | elcom      | e!! >>>>              | (我的課          | 表                                 |                                                     |                  |       |            |                      |                      |          |                                         |
| 2014     |                   |            | 測試學員帳<br><sup>號</sup> | 課程編號          | 子類別                               | 課程名稱                                                | 課程屬性             | 認證時數  | 課程時數       | 授課教師                 | 修課期間                 | 退選       | a faith                                 |
| 3        |                   |            | いた<br>[研習學員]          | 010170002     | 教師專業發展<br>評鑑                      |                                                     | 自學               | 2.5小時 | 02:39:00   |                      | ~                    | -        | 55                                      |
|          |                   | 登出         |                       | 010170001     | 教師專業發展<br>評鑑                      | <u>H1-102學年教學輔導理論</u><br>與實務                        | 自學               | 1.5小時 | 01:38:00   |                      | ~                    | <b>3</b> |                                         |
| 2        |                   |            |                       | 010170006     | 教師專業發展<br>評鑑                      | 11-102學年數學輔導教師<br>人際關係與溝通                           | 自學               | 1.5小時 | 01:23:00   | 1777                 | 2                    |          | and and and and and and and and and and |
|          | ● 最               | 新消息的課表     |                       | 010170005     | 教師專業發展<br>評鑑                      | <u>J1-102擊年課程、教學與</u><br>班級經營(ID-國小篇                | 自學               | 4.5小時 | 04:24:00   |                      | ~                    |          |                                         |
| 5        | 熱                 | 門課程        |                       | 010170004     | 教師專業發展<br>評鑑                      | <u>K1-102學年課程、教學與</u><br>班級經營(II)-國中篇               | 自學               | 4.5小時 | 04:28:00   |                      | ~                    |          | 1                                       |
| No.      |                   | 程總覽        |                       | 010170003     | 教師事業発展<br>「鑑                      | 該技術( <u>四</u> )                                     |                  | 3小時   | 03:02:00   |                      | ~                    | -        |                                         |
| D"<br>ME | 選                 | 課結果        |                       | 010150038     | 十二: 國民基                           | 十二年國教五堂課有效教<br>學-有效教學理念                             | 自得               | 1小時   | 01:00:00   |                      | ~                    |          | 50                                      |
| (S) (A)  | ▲ 學<br><b>◆</b> 教 | 習紀錄<br>材分享 |                       | 010150039     | 十二年國民基本政府規                        | 十二年國教五堂課有效教<br>———————————————————————————————————— | 自 <mark>相</mark> | 2小時   | 02:00:00   | 1222                 | ~                    | -        |                                         |
| - Carlos | 各集個               | 人資料        | *                     | 010150040     | 十二年國民基<br>本教育類                    | <u>十二年國教五堂課有效教</u><br><u>學-英語領域教學策略實作</u><br>期示例公言  | 自學               | 2小時   | 02:00:00   |                      | ~                    |          | A STATE                                 |

步驟七、選擇畫面中間課程名稱下的「十二年國教五堂課有效教學-有效教學理念」,開啓所選讀課程

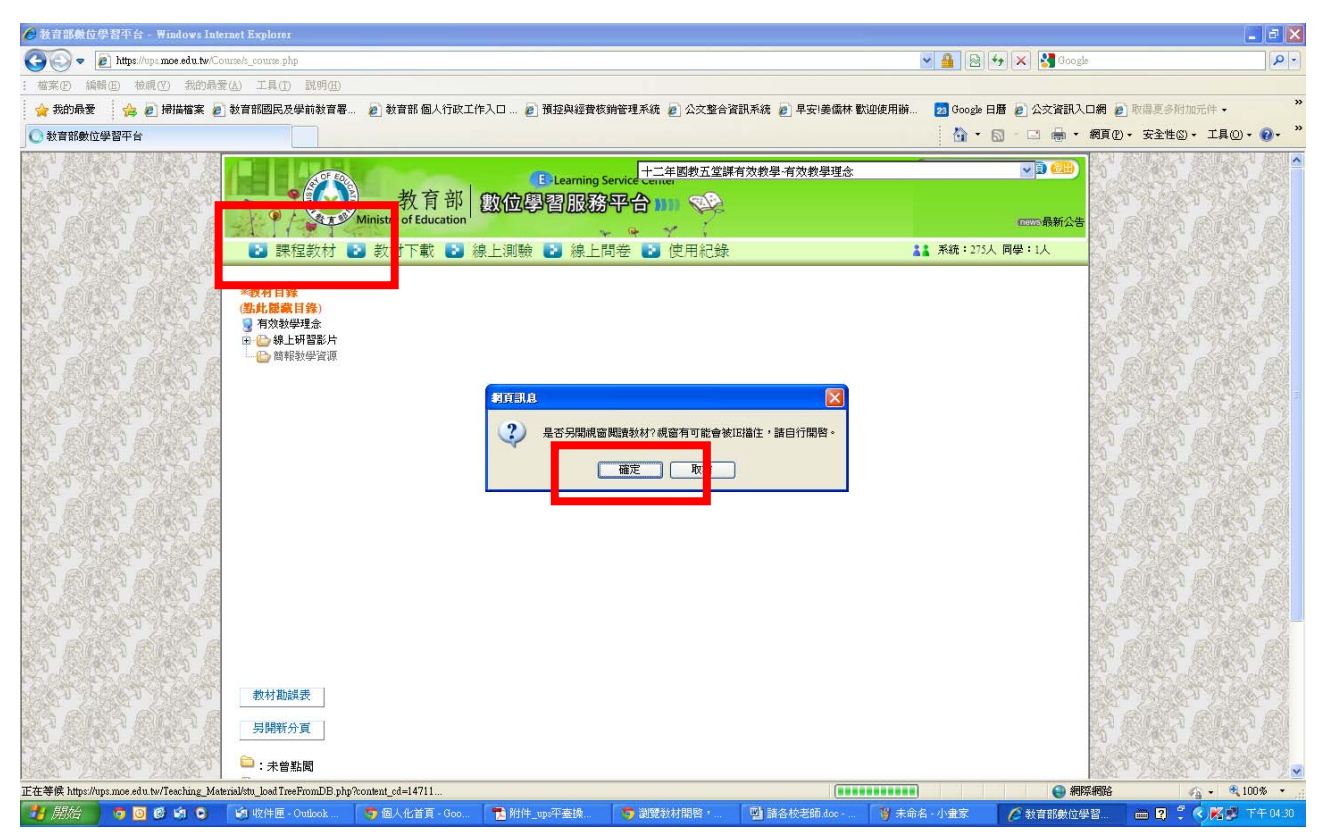

步驟八、進入選讀課程畫面,請按「確定」

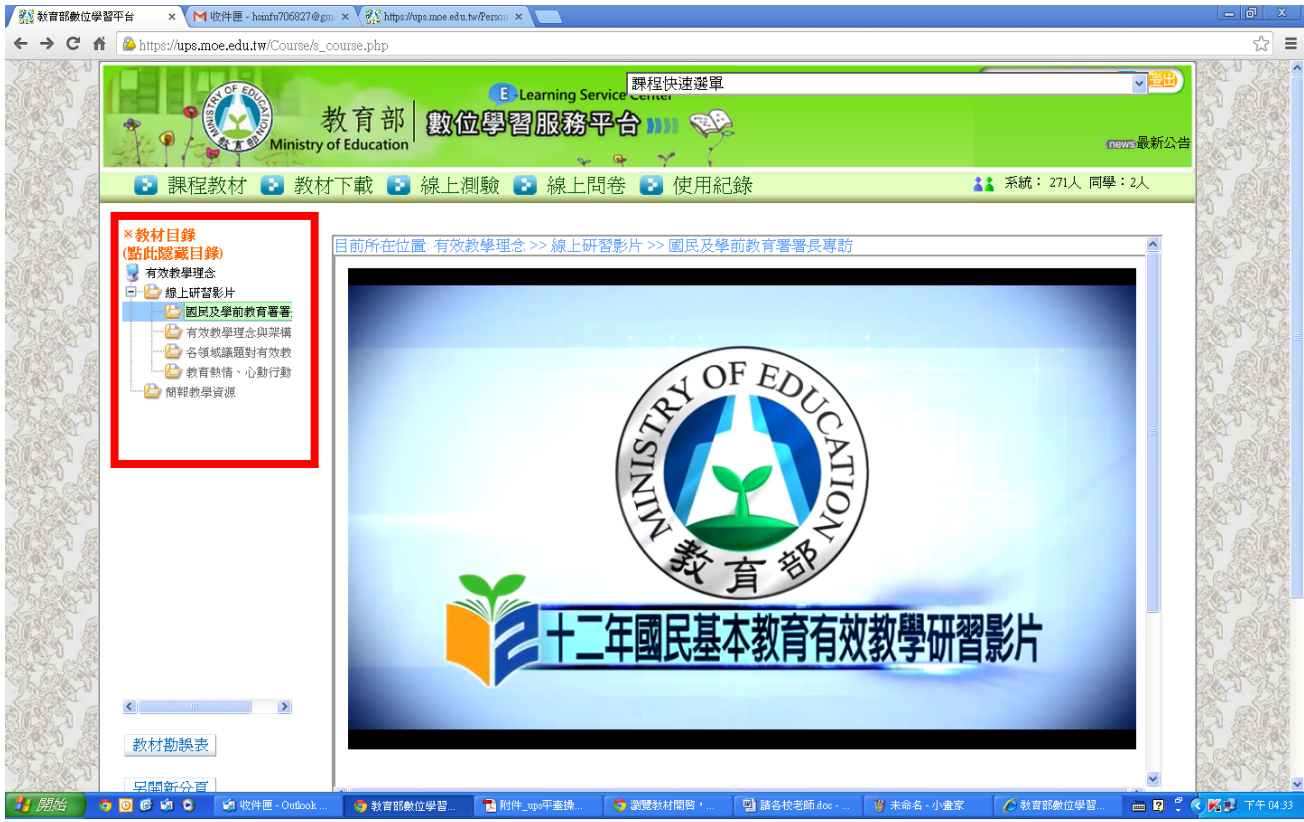

步驟九、點選課程選單,進入課程學習畫面(影片只能暫停及開始,無法拉時間軸)

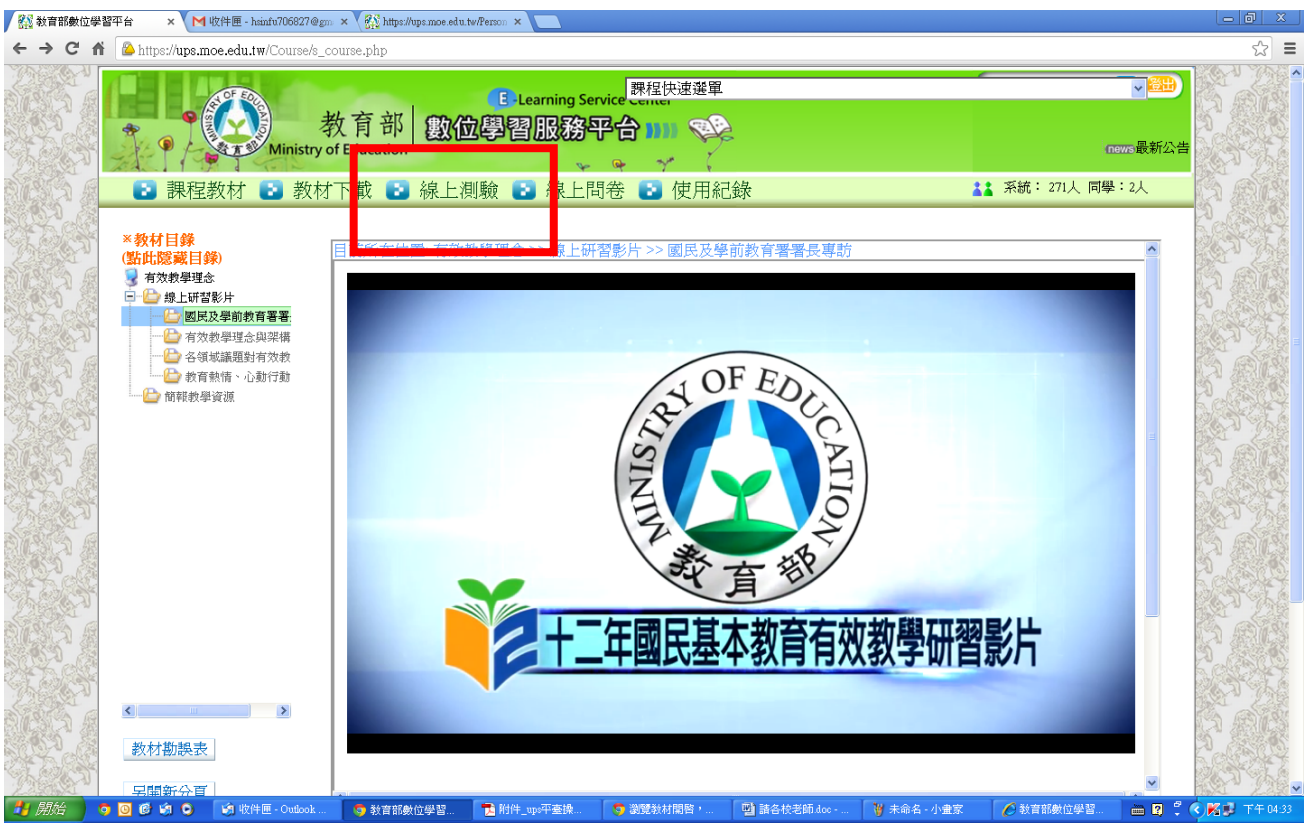

步驟十、選擇畫面上方「線上測驗」,進入測驗畫面

| 👫 教育部數位學  | ·習平台 🛛 🗙 🚩 收件匣 - hsiz                      | ıfu706827@gm 🗙 🏹 🛍          | 人化首頁     | ×                        |                                           |              |                   |                                      |
|-----------|--------------------------------------------|-----------------------------|----------|--------------------------|-------------------------------------------|--------------|-------------------|--------------------------------------|
| ← → C' ff | https://ups.moe.edu.tw                     | /Course/s_course.php        |          |                          |                                           |              |                   | ☆ =                                  |
|           |                                            | 教育部<br>Ministry of Educatio | 劉位       | E-Learning Serv<br>學習服務平 | ice 課程快速選單<br>3合 1111 《公<br>今 · · · · · · |              | v<br>nows ■       | ●●●●●●●●●●●●●●●●●●●●●●●●●●●●●●●●●●●● |
|           | <ul> <li>課程教材 (</li> <li>(線上測驗)</li> </ul> | 2 教材下載 2                    | 3 線上測測   | 驗 💽 線上問                  | 卷 💽 使用紀錄                                  |              | ▲▲ 系統: 246人 同學:1人 |                                      |
|           | 測驗名稱                                       | 類型                          | 暫分       | 測驗                       | 開始時間                                      | 結束時間         | 成績                |                                      |
|           | <u>十二年</u> 國数九軍課告系<br><u>學。有效教學理念</u>      | 工式測驗                        | 11 2%    | <u>進入測驗</u>              | 2013-09-27 18:00:00                       | 2014-08-01 0 | 0:00:00           |                                      |
| 🤚 開始 🔰    | 🧿 🙆 🟟 🕒 🛛 🕼 收件图                            | ፱ - 0 🧔 教育部數                | 🔁 附件_ups | 平 🧐 瀏覽教材                 | 📑 請各校老 🍟 未命名 · 小                          | 🖉 教育部數 🚺 未命  | 洛 · 記 🎽 未命名 · 小 🗎 | 🛛 🕄 🔍 🔣 下午 04-38                     |

步驟十一、開始測驗畫面

| 教育部 政团               | Chearning Service Center | 15<br>1==<br>1===<br>1===<br>1==<br>1==<br>1==<br>1==<br>1==<br>1== | 民基本教育理 | 8四貫1  | EMAG 💌 🤇      | Hit 葉美昌 (           | <b></b> |
|----------------------|--------------------------|---------------------------------------------------------------------|--------|-------|---------------|---------------------|---------|
| ≥ 課程数材 🔁 数材下載 🛃 線上演號 | 2 線上開卷 🛃 使用              | 紀錄                                                                  |        |       | 4             | ▲ 九武:50人 再学         | ц,      |
|                      | 체험                       | 配分                                                                  | 286    | 開始    | 55            | 15.来1552            | 成績      |
| 高中職邊性輔導致師說上學習測驗      | 正式制备                     | 100%                                                                | RENT   | 2013- | 5-19 09:00:00 | 2023-12-31 23:00:00 | \$0     |
|                      |                          |                                                                     |        |       |               |                     |         |
|                      |                          |                                                                     |        |       |               |                     |         |
|                      |                          |                                                                     |        |       |               |                     |         |
|                      |                          |                                                                     |        |       |               |                     |         |
|                      |                          |                                                                     |        |       |               |                     |         |
|                      |                          |                                                                     |        | _     |               |                     |         |

步驟十二、測驗完畢,可以觀看解答及測驗成績,結束本門課程學習